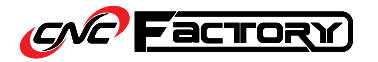

## TROUBLESHOOTING

## **ERROR ENCOUNTERED:**

Connection Setting Window pops up when starting the CNC Factory program icon.

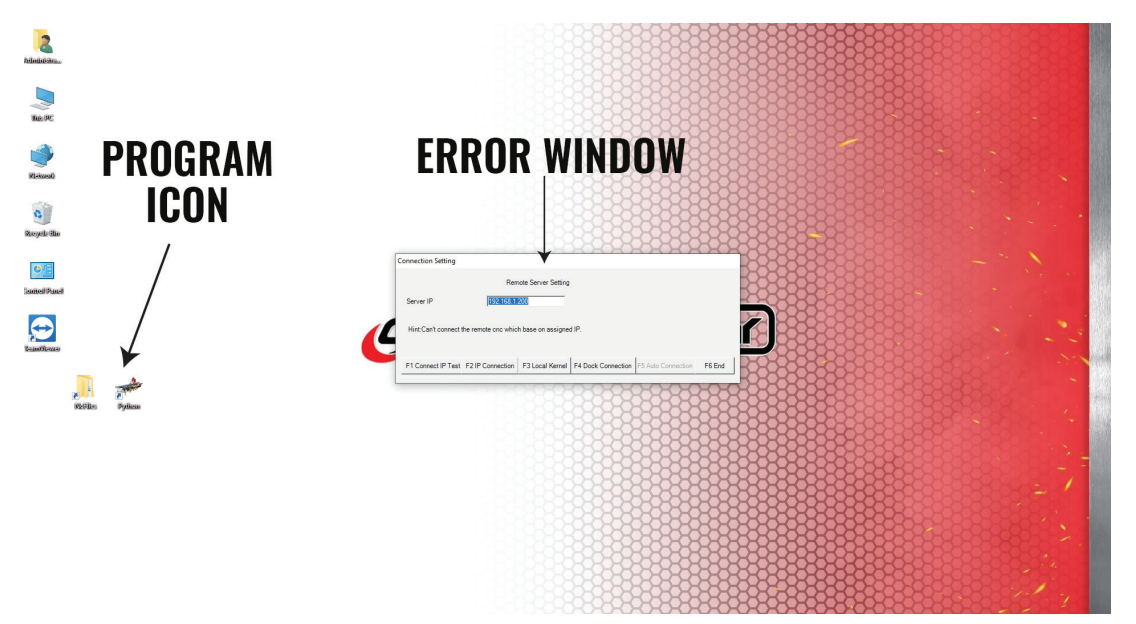

## **QUICK FIX:**

1. Press the [F2 IP Connection] button. The program should initialize and open after that.

| Co | onnection Setting    |                    |                     |                    |                    | -      |
|----|----------------------|--------------------|---------------------|--------------------|--------------------|--------|
|    |                      | Ren                | note Server Setting |                    |                    |        |
|    | Server IP            | 192.168.1.         | 200                 |                    |                    |        |
| 4  | Hint:Can't connect t | he remote cnc whic | h base on assigne   | d IP.              |                    | I      |
|    | F1 Connect IP Test   | F2 IP Connection   | F3 Local Kernel     | F4 Dock Connection | F5 Auto Connection | F6 End |

1111

2. To avoid encountering this problem, make sure the machine is turned on & wait for the Safety Light to turn white before clicking on the Program icon.

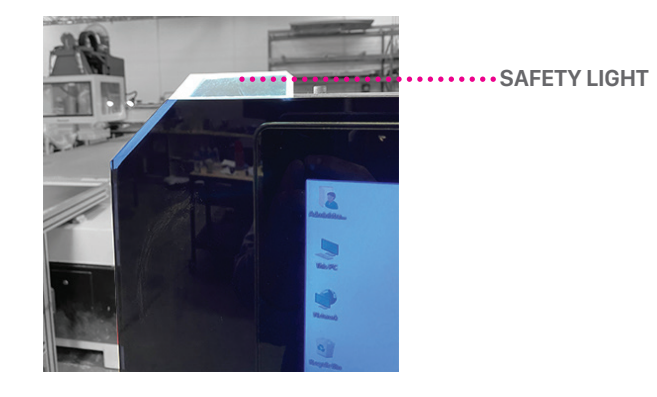

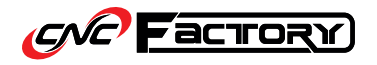

## CHANGING YOUR IP ADDRESS

1. Open the Control Panel.

Δ

- a) Click on the Windows Icon.
- b) Type "Control Panel" in the search field.
- c) Click on the Control Panel app.

|                             | 5                                                                                                    |
|-----------------------------|----------------------------------------------------------------------------------------------------|
| All Apps Documents web More | The second second second second second second second second second second second second second second second s                     |
| Apps<br>Settings            | Control Panel                                                                                                    |
| Search work and web         | C Open                                                                                                    |
| Settings (3)                | RecentSecondPrograms and FeaturesPrograms and FeaturesPate and TimeSystemNetwork and Sharing CenterTurn Windows features on or off |
|                             | o 🖽 👩 🧮 🔳 🕨 🤛 🌜                                                                                                    |
| B                           |                                                                                                    |

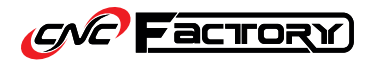

2. On the Control Panel window, click on the 'View by' dropdown and select "Category".

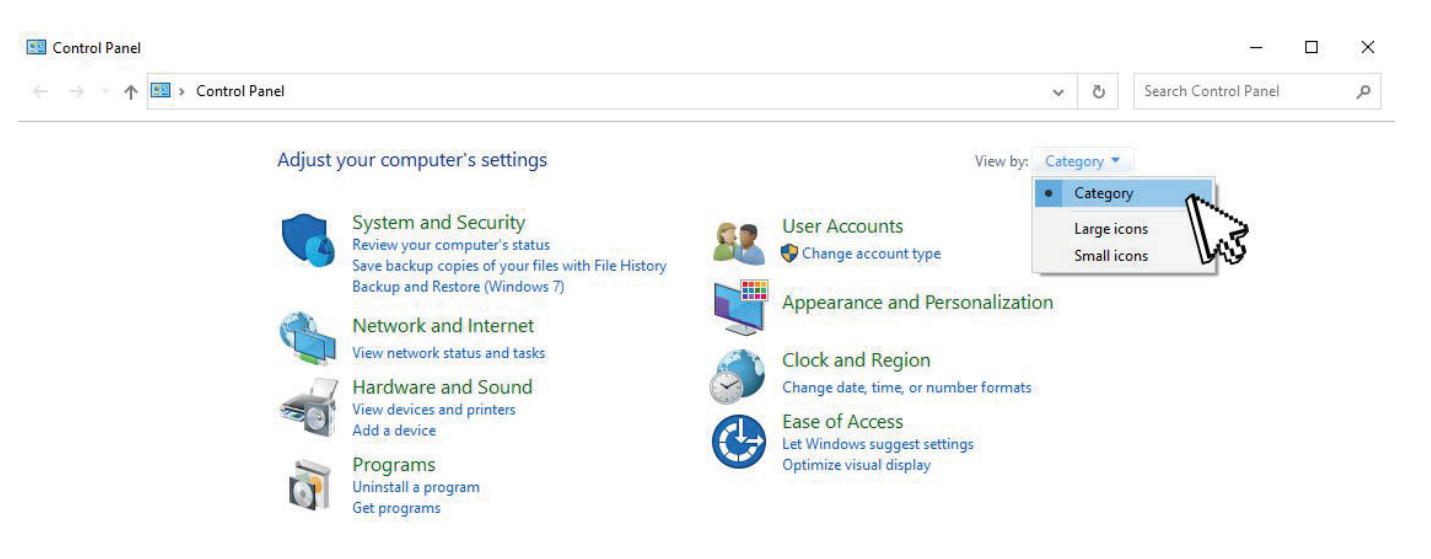

After, under Network and Internet, click on "View network status and tasks".

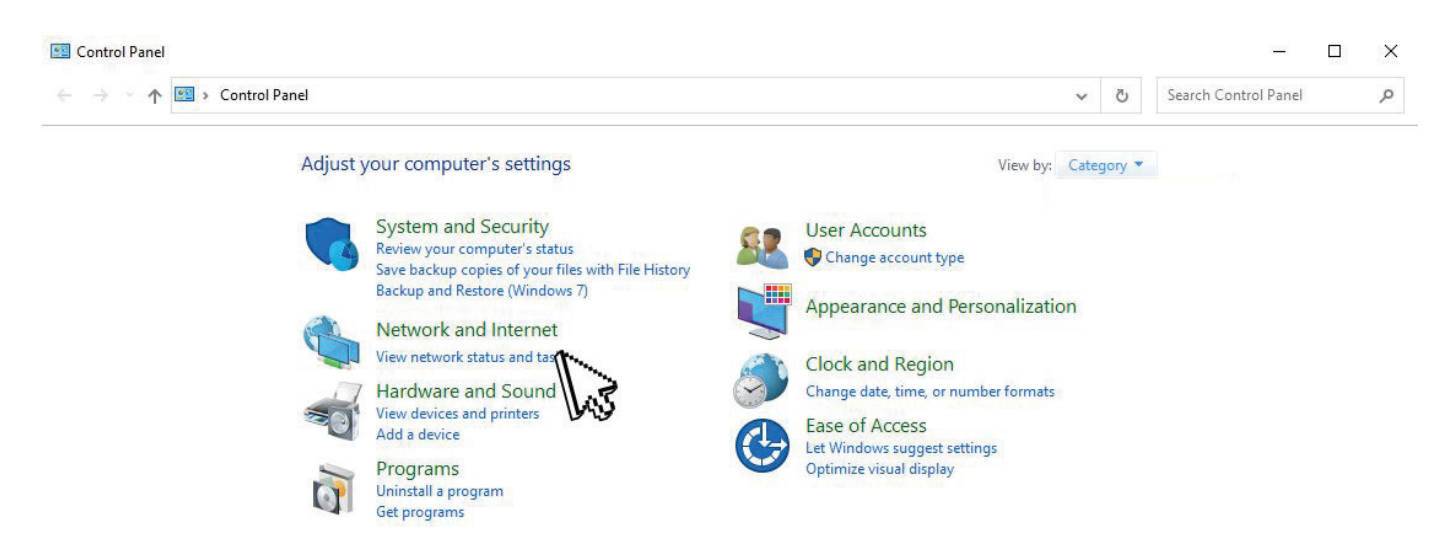

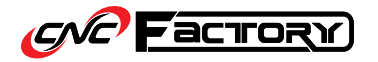

3. Then, on the left, click on "Change adapter settings".

| T 🔄 - Control Panel     | > Network and Internet > Network and Sharing Center                                  | er                                                         | ~ | õ | Search |
|-------------------------|--------------------------------------------------------------------------------------|------------------------------------------------------------|---|---|--------|
| Control Panel Home      | View your basic network information and s                                            | set up connections                                         |   |   |        |
| Change adapter settings | View your active networks                                                            | A                                                          |   |   |        |
| Change advanced shari   | Public network                                                                       | Connections: M Wi-Fi (hug5g478894)                         |   |   |        |
| Media streaming options |                                                                                      |                                                            |   |   |        |
|                         | <b>Unidentified network</b><br>Public network                                        | Access type: No Internet access<br>Connections: 📮 Ethernet |   |   |        |
|                         | Change your networking settings                                                      |                                                            |   |   |        |
|                         | Set up a new connection or network<br>Set up a broadband, dial-up, or VPN connection | on; or set up a router or access point.                    |   |   |        |
|                         | Troubleshoot problems<br>Diagnose and repair network problems, or get                | troubleshooting information.                               |   |   |        |

4. Next, right-click on your main Ethernet connection and select "Properties".

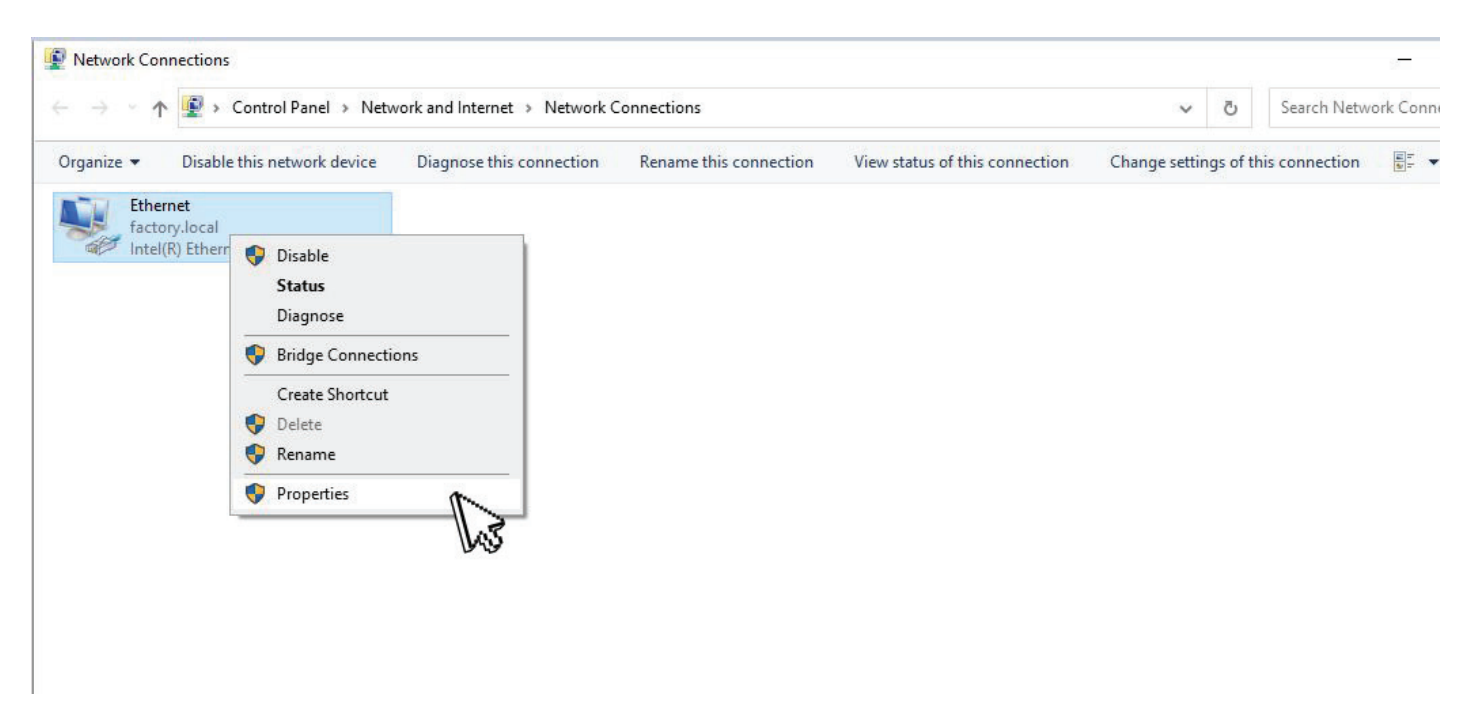

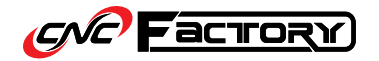

Network Connections

5. In the Ethernet Properties Window, double click on "Internet Protocol Version 4 (TCP/IPv4)".

6. After, click on "Use the following IP address" radio button and enter the IP address & subnet mask values as shown here:

IP address : **192.168.1.99** Subnet mask : **255.255.255.0** 

|                                                                                               | 5                                                                   |                                                 | X |
|-----------------------------------------------------------------------------------------------|---------------------------------------------------------------------|-------------------------------------------------|---|
| etworking                                                                                     |                                                                     |                                                 |   |
| Connect using:                                                                                |                                                                     |                                                 |   |
| Intel(R) Ethemel                                                                              | Connection (11) I219-                                               | LM                                              |   |
|                                                                                               |                                                                     | Configure                                       |   |
| This connection uses t                                                                        | he following items:                                                 | Tundalan                                        | - |
| Client for Micr                                                                               | rosoft Networks                                                     |                                                 | ^ |
| File and Printe                                                                               |                                                                     |                                                 |   |
| ✓ Internet Proto                                                                              | col Version 4 (TCP/IPv                                              | the second                                      |   |
| A Microsoft Net                                                                               | work Adapter Multiplex                                              |                                                 |   |
| Microsoft LLD                                                                                 | )P Protocol Driver                                                  | 6 143                                           |   |
| V . Internet Proto                                                                            |                                                                     | >                                               |   |
| <ul> <li>Internet Proto</li> </ul>                                                            |                                                                     |                                                 |   |
| <ul> <li>Internet Proto</li> <li>Install</li> </ul>                                           | <u>U</u> ninstall                                                   | Properties                                      |   |
| Internet Proto                                                                                | <u>U</u> ninstall                                                   | Properties                                      |   |
| Install Install Description Transmission Contro wide area network p annee diverse interventee | Uninstall<br>In Protocol /Internet Prot<br>protocol that provides c | Properties<br>ocol. The default<br>ommunication |   |

| W Et | hernet Properties orking Sharing                                                                                      | ×                                                                                                    |
|------|----------------------------------------------------------------------------------------------------|----------------------------------------------------------------------------------------------------|
| Co-  | Internet Protocol Version 4 (TCP/IPv4)<br>General                                                                     | Properties X                                                                                                    |
| Th   | You can get IP settings assigned auton<br>this capability. Otherwise, you need to<br>for the appropriate IP settings. | natically if your network supports<br>ask your network administrator                                                                                                    |
| E    | Obtain an IP address automatical     Output the following IP address:                                                 | y International International |
| E    | IP address:                                                                                                    | 192.168.1.99                                                                                                    |
|      | Subnet mask:                                                                                                    | 255.255.255.0                                                                                                    |
|      | Default gateway:                                                                                                    |                                                                                                    |
| E    | Obtain DNS server address autom                                                                                       | natically                                                                                                    |
|      | • Use the following DNS server add                                                                                    | resses:                                                                                                    |
|      | Preferred DNS server:                                                                                                 |                                                                                                    |
| -    | Alternate DNS server:                                                                                                 | • • •                                                                                                    |
|      | Validate settings upon exit                                                                                           | Adyanced                                                                                                    |
|      |                                                                                                    | OK Cancel                                                                                                    |

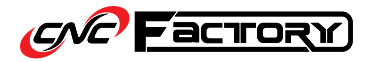

7. Click on [OK] to save your changes. Finally, restart both your CNC and controller.

| Co      | Internet Protocol Version 4 (TCP)                                                                          | /IPv4) Properties                                                               |  |  |  |
|---------|----------------------------------------------------------------------------------------------------|---------------------------------------------------------------------------------|--|--|--|
| -       | General                                                                                                    |                                                                                 |  |  |  |
| Th<br>E | You can get IP settings assigned<br>this capability. Otherwise, you no<br>for the appropriate IP settings. | automatically if your network supports<br>eed to ask your network administrator |  |  |  |
| 6       | ODbtain an IP address autom                                                                                | natically                                                                       |  |  |  |
|         | Use the following IP address                                                                               | s                                                                               |  |  |  |
| E       | IP address:                                                                                                | 192.168.1.99                                                                    |  |  |  |
| 6       | Subnet mask:                                                                                               | 255.255.255.0                                                                   |  |  |  |
|         | Default gateway:                                                                                           | ,                                                                               |  |  |  |
| 1       | Obtain DNS server address automatically                                                                    |                                                                                 |  |  |  |
|         | Use the following DNS serve                                                                                | er addresses:                                                                   |  |  |  |
|         | Preferred DNS server:                                                                                      |                                                                                 |  |  |  |
|         | Alternate DNS server:                                                                                      |                                                                                 |  |  |  |
|         | Validate settings upon exit                                                                                | Ad <u>v</u> anced                                                               |  |  |  |
|         |                                                                                                    | OK Const                                                                        |  |  |  |